- 1. Nyissa meg a böngészőben a https://tisztaszoftver.hu/ weblapot!
- 2. Kattintson az "Igénylés" menüpontra!

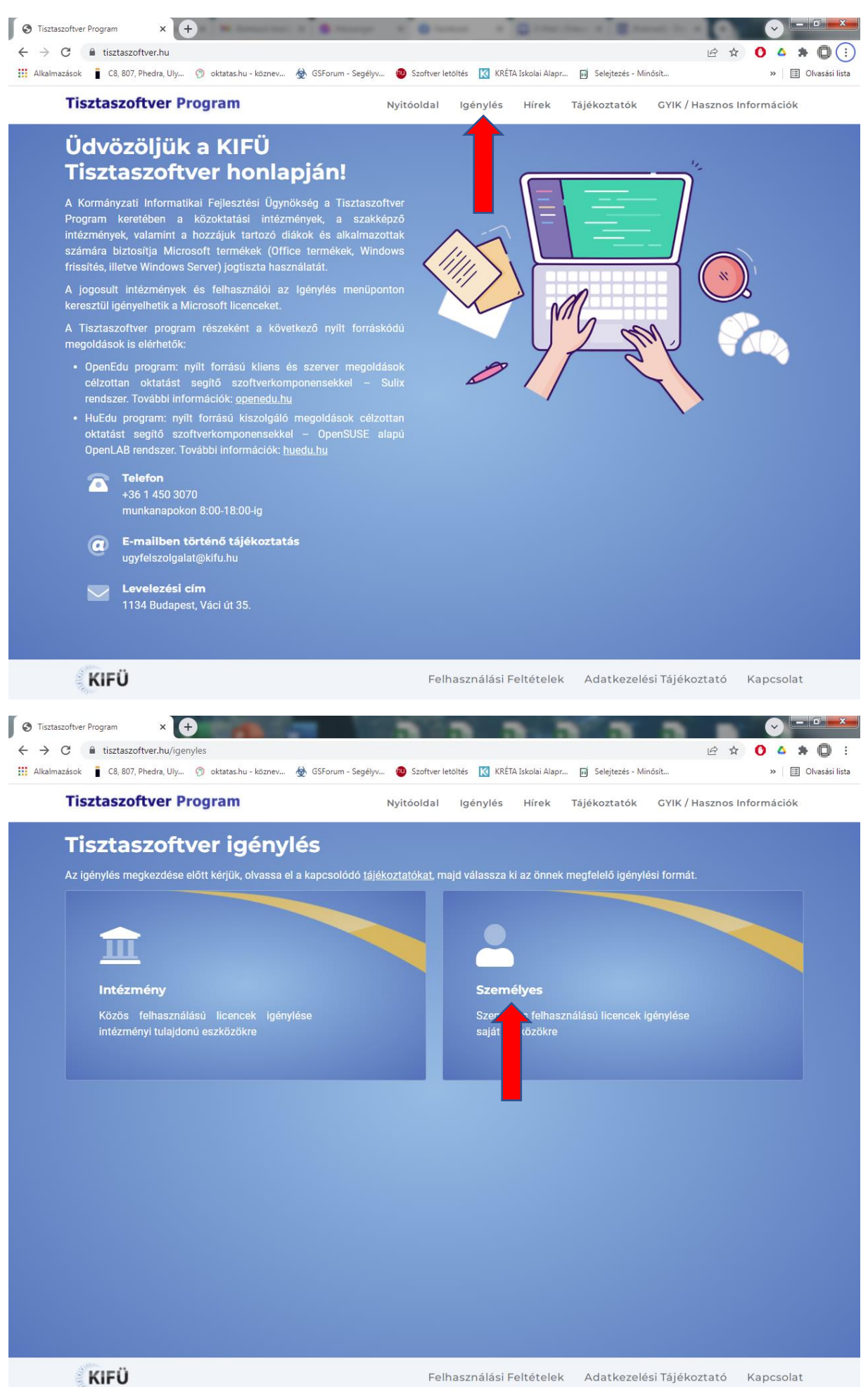

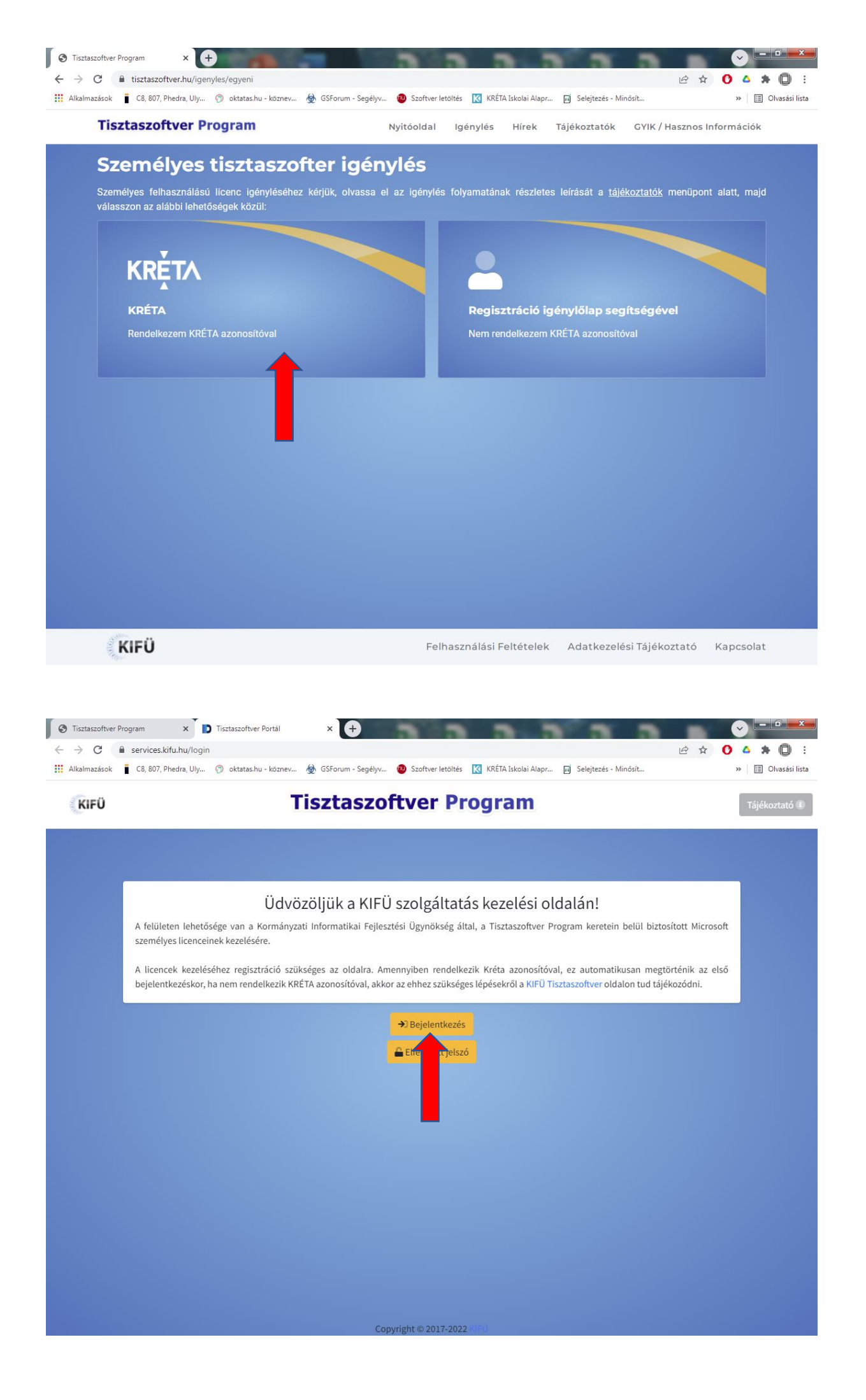

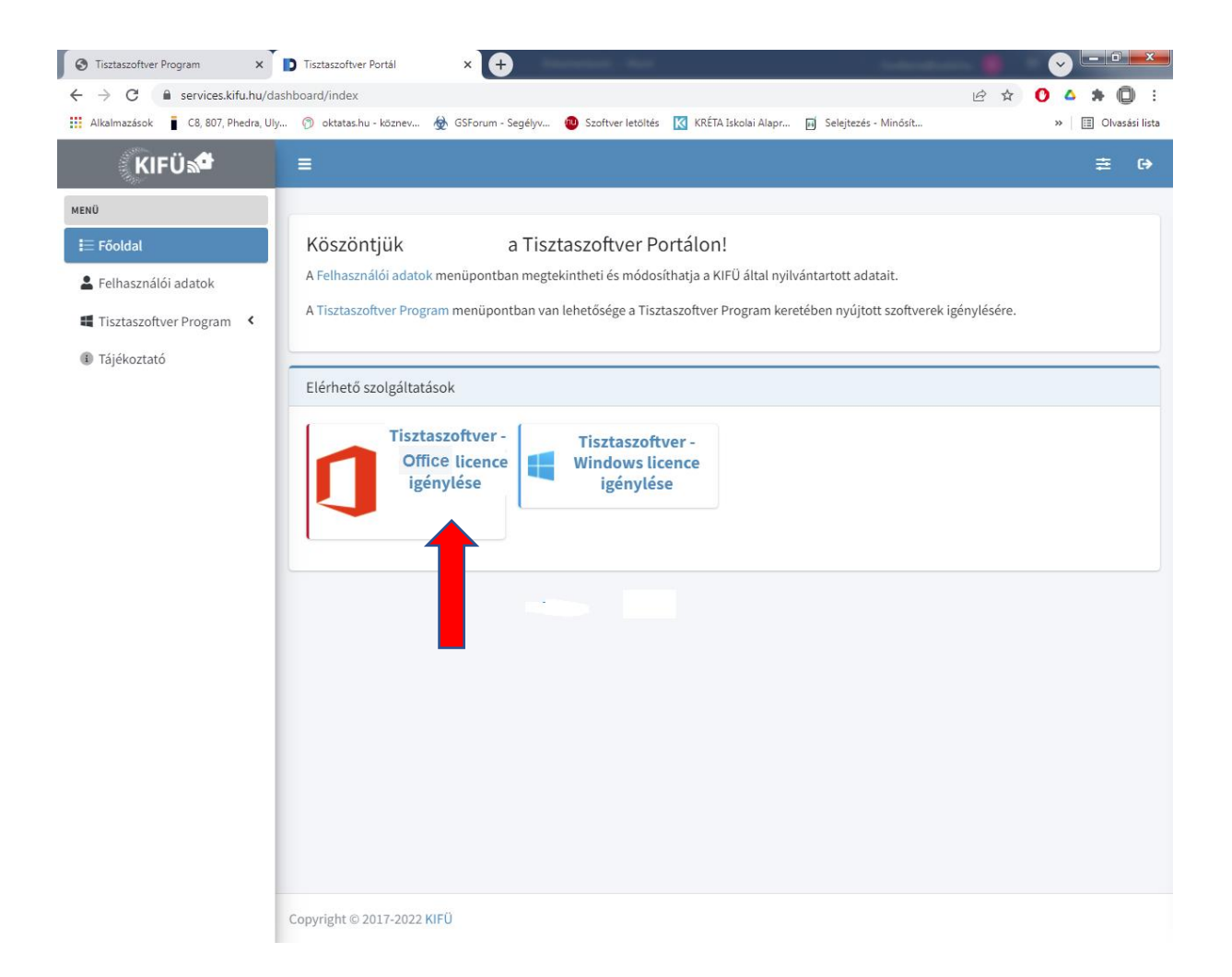

## Az igénylést követően ezt az e-mailt fogja kapni:

## Kedves ...!

A Microsoft licenc igénylése folyamatban van.

A licenc kiosztásának megtörténtéről a Tisztaszoftver Portál Tisztaszoftver Program menüpontjában tájékozódhat. Amennyiben a Tisztaszoftver Program menüben az "Ugrás az Office oldalára" gomb elérhetővé válik, az Ön által igényelt szoftver kiosztásra került. A szoftverek kiosztása akár 48 órát is igénybe vehet. Kérjük, amennyiben 48 óra elteltével sem látszik az Ön számára az "Ugrás az Office oldalára" gomb, jelezze az <u>ugyfelszolgalat@kifu.hu</u> e-mail címen.

Az "Ugrás az Office oldalára" gombbal az <u>www.office.com</u> oldalra navigáljuk át. Az <u>office.com</u> oldalra történő bejelentkezéshez szükséges felhasználó azonosítója:

## xxx...xxx@m365.edu.hu

Az oldalra történő bejelentkezéskor a <u>services.kifu.hu</u> oldalon megadott felhasználónevét és jelszavát is kérheti a rendszer.

A szolgáltatás igénybevételéhez az alábbi oldalon talál információkat: <u>https://tisztaszoftver.hu/tech.html</u>

Üdvözlettel:

## KIFÜ Ügyfélszolgálat